## Outlook 無法寄信處理 SOP

1. 打開 Outlook,點選「檔案」。

| E 5 ∓                         |                             |                       |
|-------------------------------|-----------------------------|-----------------------|
| 檔案 常用 傳送/接收                   | 資料夾 檢視 說明 🖓                 | 告訴我您想做什麼              |
| ፟診 新増電子郵件                     | <<br>                       | ▶ 目前信箱 🔻              |
| ▲我的最愛<br>收件匣<br>寄件備份<br>刪除的郵件 | <b>全部 未讀取</b><br>我們找不到任何項目電 | 依日期 ▼  最新 ↓<br>可在此顯示。 |
| ▲Outlook 資料檔                  |                             |                       |
| 草稿                            |                             |                       |
| 寄件備份                          |                             |                       |
| 刪除的郵件                         |                             |                       |
| RSS 摘要                        |                             |                       |
| 高件匣                           |                             |                       |
| 搜尋資料夾                         |                             |                       |

2. 點選「帳戶設定」-> 帳戶設定(A)

| $\langle \leftarrow \rangle$ |                                                                                                    | 收件匣 - Outlook 資料檔 - Outlook |
|------------------------------|----------------------------------------------------------------------------------------------------|-----------------------------|
| 資訊                           | 帳戶資訊                                                                                                    |                             |
| 開啟和匯出                        | POP/SMTP ·                                                                                                    |                             |
| 另存新備<br>儲存附件                 | ◆ 新増帳戶                                                                                                    |                             |
| 列印                           | <ul> <li>帳 戸設定</li> <li>夏更此帳戶的設定或設定更多連線。</li> <li>● 取得適用於 iPhone 、 iPad、Android 或「Windows 10 行動裝置版」的 Outlook 應用程式。</li> </ul> |                             |
| Office 帳<br>戶                | · • · · · · · · · · · · · · · · · · · ·                                                                                       |                             |
| 意見反應                         | → 新海或後所做广致要支流污理<br>線設定。                                                                                                    |                             |
| 選項                           | 更新儲存在 Outlook 的帳戶密<br>碼。                                                                                                    |                             |
| 結束                           | ● 帳戶名稱與同步處理設定(№)<br>更新基本帳戶設定,例如帳戶<br>名稱和資料夾的同步設定。                                                                             |                             |
|                              |                                                                                                    |                             |
|                              |                                                                                                    |                             |
|                              |                                                                                                    |                             |

3. 點選電子郵件帳戶名稱

| 戶設定                         |                                                                                                    |  |
|-----------------------------|----------------------------------------------------------------------------------------------------|--|
| <b>電子鄄件帳戶</b><br>您可以新増      | 或移除帳戶。您可以選取帳戶並變更其設定。                                                                                                    |  |
| 電子郵件 資料権                    | 崔 RSS 摘要 SharePoint 清單 網際網路行事層 已發佈的行事層 通訊錄                                                                                    |  |
| 🮯 新増(ℕ) ໍ                   | <mark>꾯 修復(R) 督 變更(A) 📀</mark> 設成預設值(D) 🗙 移除(M) 🔹 ♣                                                                           |  |
| 夕遥                          | 酒売                                                                                                    |  |
| 0                           | POP/SMTP (預設使用這個帳戶傳送)                                                                                                    |  |
|                             |                                                                                                    |  |
|                             |                                                                                                    |  |
|                             |                                                                                                    |  |
|                             |                                                                                                    |  |
|                             |                                                                                                    |  |
|                             |                                                                                                    |  |
| 盛丽的框石会物                     | 新報件傳送至下列位要·                                                                                                    |  |
| 選取的帳戶會將 <b>調</b>            | 新郵件傳送至下列位置:                                                                                                    |  |
| 選取的帳戶會將<br>變更資料夾(F)         | 新郵件傳送至下列位置:<br>bryant.juo@mail.post.gov.tw\收件匣                                                                                |  |
| 選取的帳戶會將<br>變更資料夾(F)         | 新郵件傳送至下列位置:<br>bryant.juo@mail.post.gov.tw\收件匣<br>在資料檔 C:\Users\587463\\Outlook 檔案\bryant.juo@mail.post.gov.tw - e-mail.pst 中 |  |
| 選取的帳戶會將<br>變更資料夾(F)         | 新郵件傳送至下列位置:<br>bryant.juo@mail.post.gov.tw\收件匣<br>在資料檔 C:\Users\587463\\Outlook 檔案\bryant.juo@mail.post.gov.tw - e-mail.pst 中 |  |
| 攫取的帳戶會將<br><b>變更</b> 資料夾(F) | 新郵件傳送至下列位置:<br>bryant.juo@mail.post.gov.tw\收件匣<br>在資料檔 C:\Users\587463\\Outlook 檔案\bryant.juo@mail.post.gov.tw - e-mail.pst 中 |  |
| 瞿取的帳戶會將<br>變更資料夾(F)         | 新郵件傳送至下列位置:<br>bryant.juo@mail.post.gov.tw\收件匣<br>在資料檔 C:\Users\587463\\Outlook 檔案\bryant.juo@mail.post.gov.tw - e-mail.pst 中 |  |

4. 點選「其他設定(M)」

| 輸入帳戶的郵件伺服器計        | 设定。              |                        |
|--------------------|------------------|------------------------|
| 使用者資訊              |                  | 測試帳戶設定                 |
| 您的名稱(Y):           |                  | 我們建議您測試帳戶,以確保輸入正確。     |
| 電子郵件地址(E):         |                  |                        |
| 司服器資訊<br>長戶類型(A):  | POP3             | 測試帳戶設定(T)              |
| 內送郵件伺服器(I):        | pop3.post.gov.tw | ☑ 按 [下一步] 時自動測試帳戶設定(S) |
| 外寄郵件伺服器 (SMTP)(O): | smtp.post.gov.tw |                        |
| 登入資訊               |                  |                        |
| 吏用者名稱(U):          | bryant.juo       |                        |
| 密碼(P):             | ****             |                        |
| ☑記                 | !住密碼(R)          |                        |
| ]需要使用安全密碼驗證 (SK    | PA) 登入(Q)        | 其他設定(M)                |
|                    |                  |                        |
|                    |                  |                        |
|                    |                  |                        |

5. 點選「外寄伺服器」,勾選「我的外寄伺服器(SMTP)需要驗證(Q)」,

然後按「確定」鈕。

| 🥥 網際網路電子郵件設定  |             |  |  |  |
|---------------|-------------|--|--|--|
| 一般 外寄伺服器 進    | 階           |  |  |  |
| ☑ 我的外寄伺服器 (SM | TP) 需要驗證(O) |  |  |  |
| ◉ 使用舆內送郵件伺    | 剧服器相同的設定(U) |  |  |  |
| ◯ 使用下列登人(L)   |             |  |  |  |
| 使用者名稱(N):     |             |  |  |  |
| 密碼(P):        |             |  |  |  |
|               | ✓ 記住密碼(R)   |  |  |  |
| □ 需要安全密碼      | 驗證 (SPA)(Q) |  |  |  |
| ○ 在傳送郵件前登入    | \內送郵件伺服器(I) |  |  |  |
|               |             |  |  |  |
|               |             |  |  |  |
|               |             |  |  |  |
|               |             |  |  |  |
|               |             |  |  |  |
|               |             |  |  |  |
|               |             |  |  |  |
|               |             |  |  |  |
|               | 確定 取消       |  |  |  |

6. 回到「POP和 IMAP 帳戶設定」畫面,點選「測試帳戶設定 (T)」。

(1) 出現錯誤訊息:重複步驟4和5,檢查是否有勾選「我的外寄

伺服器 (SMTP) 需要驗證 (Q)」。

(2) 沒有出現錯誤訊息:點選「下一步(N)」->按「完成」鈕。

| 🧼 變更帳戶                        |                  |                        | × |
|-------------------------------|------------------|------------------------|---|
| POP 和 IMAP 帳戶設定<br>輸入帳戶的郵件伺服器 | 没定。              |                        | × |
| 使用者資訊                         |                  | 測試帳戶設定                 |   |
| 您的名稱(Y):                      |                  | 我們建議您測試帳戶,以確保輸入正確。     |   |
| 電子郵件地址(E):                    |                  |                        |   |
| 伺服器資訊                         |                  | 测試帳戶設定(T)              |   |
| 帳戶類型(A):                      | POP3 🗸           |                        |   |
| 內送郵件伺服器(I):                   | pop3.post.gov.tw | ☑ 按 [▶一步] 時目動測調帳戶設定(5) |   |
| 外寄郵件伺服器 (SMTP)(O):            | smtp.post.gov.tw |                        |   |
| 登入資訊                          |                  |                        |   |
| 使用者名稱(U):                     |                  |                        |   |
| 密碼(P):                        | ****             |                        |   |
| ☑ 龍                           |                  |                        |   |
|                               | PA) 登入(Q)        | 其他設定(M)                |   |
|                               |                  |                        |   |
|                               |                  |                        |   |
|                               |                  |                        |   |
|                               |                  |                        |   |
|                               |                  |                        |   |
|                               |                  | < 上一步(B) 下一步(N) > 取消 節 | 印 |